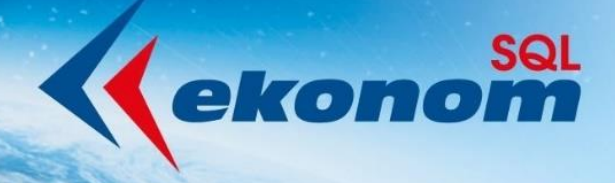

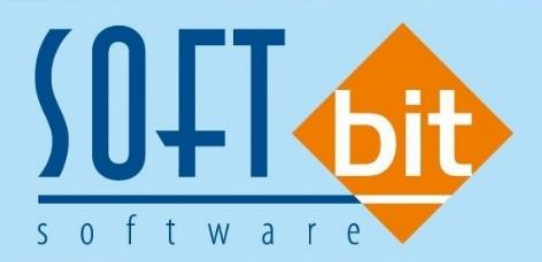

# Mzdy SQL SOFT PC

## Registrace na zákaznický portál

Autor & distributor <br/>
www.softbit.cz

### www.softbit.cz

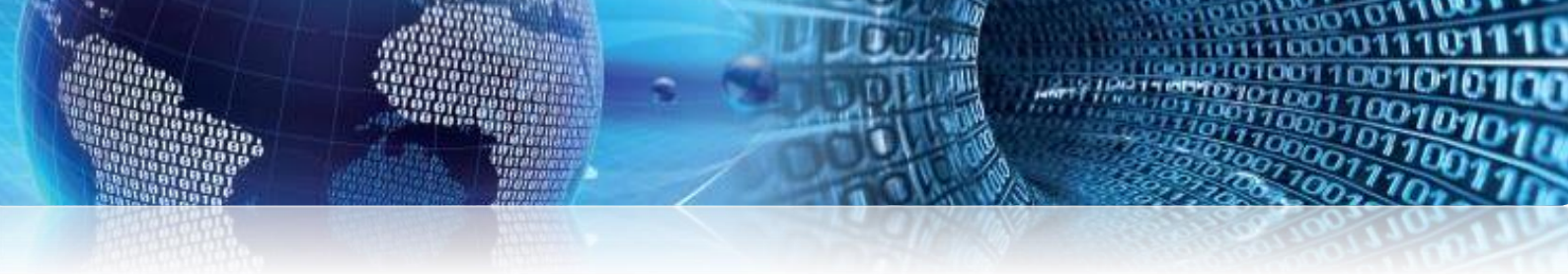

#### Registrace na zákaznický portál softpc.cz

Po vstupu do programu Mzdy SQL SOFT PC rozklikněte některou aktualitu z novinek v RSS zprávách, V této aktualitě se Vám zobrazí odkaz na článek, na který klikněte, a program Vás přesměruje na internet.

|      | Pfehled novinek z RSS kanalů   |                                               |            |  |  |  |  |
|------|--------------------------------|-----------------------------------------------|------------|--|--|--|--|
|      | Zerkva                         |                                               |            |  |  |  |  |
| ^    |                                |                                               |            |  |  |  |  |
|      | Ories (1 poloBu)               |                                               |            |  |  |  |  |
|      | Mady SQL - Verze 3, 1, 4, 12   |                                               |            |  |  |  |  |
|      | (a) Oterý (1 položka)          |                                               |            |  |  |  |  |
|      | pondik (1 poločka)             |                                               |            |  |  |  |  |
|      | (I Minuli) triden (3 položky)  |                                               | <b>B H</b> |  |  |  |  |
| 2    | Pfed dvěma týdny (10 položek)  | RSS zprava                                    | - U X      |  |  |  |  |
| në   | I Fred them bjdry (3 položky)  | Mzdy SQL - Verze 3.1.3.14<br>Seznam oprav     | ^          |  |  |  |  |
|      | (3) Minulý měsíc (8 položek)   | Smlouvy v personalistice                      |            |  |  |  |  |
| ~    | G Starši (6 položek)           | oprava ulozeni nove splouvy v personalistice. |            |  |  |  |  |
|      | Mady SQL - Verze 3.1.3.14      | odkaz na článek                               |            |  |  |  |  |
|      | Mady SQL - Verze 3, 1.3, 12-13 |                                               |            |  |  |  |  |
| ~    | Mady SQL - Verze 3. 1. 3. 11   |                                               |            |  |  |  |  |
| ő.   | Mady SQL - Verate 3. 1.3. 10   |                                               |            |  |  |  |  |
|      | Mady SQL - Verze 3.1.3.9       |                                               |            |  |  |  |  |
| - 18 | Mady SQL - Verze 3.1.3.8       |                                               |            |  |  |  |  |
|      |                                |                                               |            |  |  |  |  |
|      |                                |                                               |            |  |  |  |  |
|      |                                |                                               |            |  |  |  |  |
|      |                                |                                               |            |  |  |  |  |
|      |                                |                                               | ×          |  |  |  |  |

Obrázek 1: RSS zprávy - odkaz na článek

Na internetu se Vám otevřou stránky <u>www.softpc.cz</u>, kde v horním menu zvolíte Zákaznický portál – Registrace-vytvořit nový účet.

| KONTAKTY                        |                             | ZÁKAZNICKÝ PORTÁL               |
|---------------------------------|-----------------------------|---------------------------------|
|                                 | Reg                         | gistrace - vytvořit nový účet   |
|                                 | ſ                           | Registrace - vytvořit nový účet |
|                                 |                             | oprava prontu uzivatete         |
| opyright (c) 2014. All Rights R | Obnovení hesla              |                                 |
|                                 | Připomenutí uživatel. jména |                                 |
|                                 |                             | Odhlášení                       |
|                                 |                             |                                 |

#### Obrázek 2: Vytvoření účtu na softpc.cz

Zobrazí se Vám formulář pro registraci, kde vyplníte Vaše přístupové iniciály a potvrdíte tlačítkem odeslat.

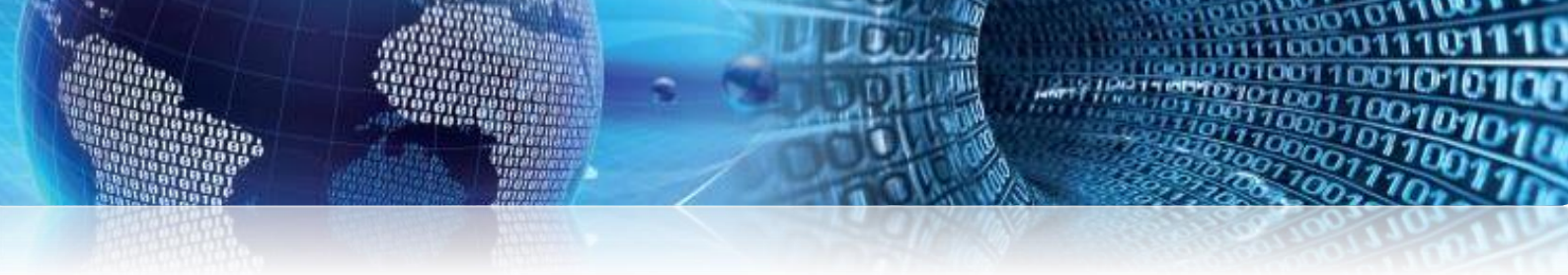

|                                   | RODUKTY A SLUŽBY               | O SPOLEČNOSTI | ΚΟΝΤΑΚΤΥ | POPTÁVI |
|-----------------------------------|--------------------------------|---------------|----------|---------|
| Vaše iméno (*)                    | Jmén Příjmení                  |               |          |         |
| Přihlašovací jméno<br>(*)         | Příjmení                       |               |          |         |
| E-mail (*)                        | email@email.cz                 |               |          |         |
| Potvrdit e-mail (*)               | email@email.cz                 |               |          |         |
| Heslo (*)                         |                                |               |          |         |
| Potvrdit heslo (*)                | *****                          |               |          |         |
| Opište<br>bezpečnostní kód<br>(*) | e N4 g/)<br>ew4gv Jiný obrázek |               |          |         |
| ſ                                 | Odeslat Reset                  |               |          |         |

#### Obrázek 3: Formulář pro registraci

Na e-mail, který jste zadali při registraci Vám přijde potvrzovací e-mail, kde je nutné potvrdit odkaz (link) a tím potvrdit správnost dat.

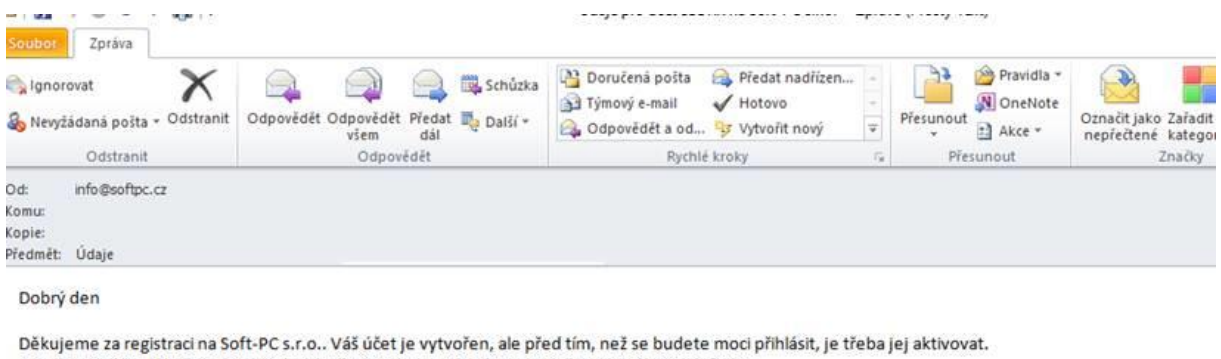

Pro aktivaci účtu klikněte na následující odkaz, nebo jej okopírujte a vložte do svého prohlížeče: https://www.softpc.cz/index.php?option=com\_rsform&task=plugin&formId=4&action=user.activate&token=f20d7f28b256f1720e47db7fd3423e18

Po aktivaci se již budete moci na https://www.softpc.cz/ přihlásit pomocí následujícího uživatelského jména a hesla:

Uživatelské jméno:

#### Obrázek 4: Příchozí e-mail pro potvrzení registrace

Po potvrzení tohoto e-mailu je již možné se přihlásit na Zákaznický portál a tím sledovat celé příspěvky.

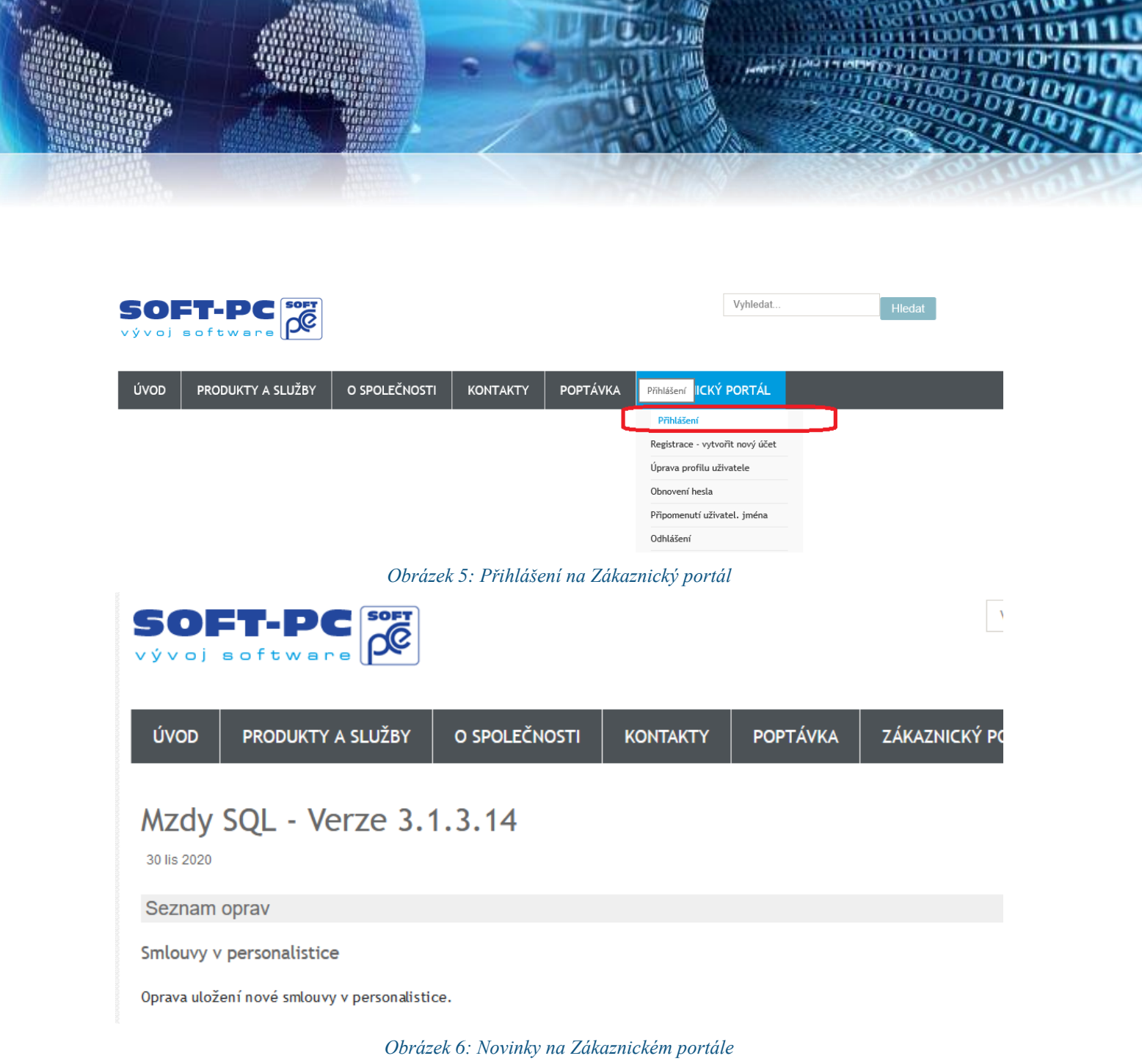

#### Toto nastavení je prozatím doporučené a otevírané ve starším prohlížeči Internet Explorer 11.

#### Přejeme Vám příjemnou práci s programem

#### Váš tým společnosti Softbit software s.r.o.

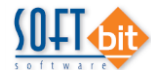

Softbit Software, s.r.o. Nad Dubinkou 1634 516 01 Rychnov nad Kněžnou Tel.: 494 532 202, 494 534 354, fax: 494 377 63 e-mail: <u>softbit@softbit.cz</u> <u>www.softbit.cz</u>